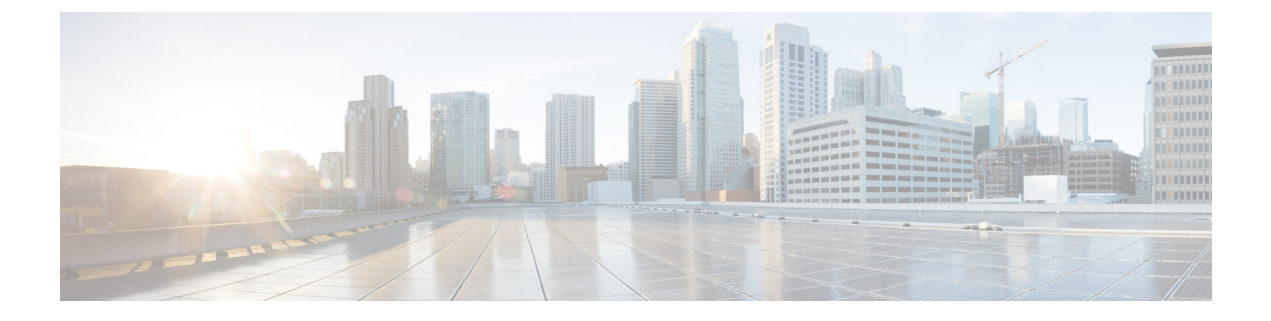

# **Configuring and Using the Profiler Application**

- Adding a Server to the Profiler, on page 1
- Starting Data Profiling, on page 9
- Downloading Profiling Results, on page 14
- Viewing Data Collections from Servers, on page 18

## Adding a Server to the Profiler

### Adding vCenter to the ESXi Profiler

At the first login following installation of Hx Workload Profiler, you are redirected to the landing page where you can find the + **Add Workload** option on the top right corner of the page. You can select vCenter, then you can add multiple vCenters.

To calculate the metrics for a host, the Profiler captures the metrics for all the VMs on the Host. You then need to select the VM to be profiled. By default none of the VM's are selected.

The workflow includes:

- Node details tab: Records your vCenter details and then connects to the vCenter. If the connection succeeds, the **Next** button displays enabling you to select the hosts for profiling.
- Select Hosts tab: Provides the vCenter details in hierarchy of vCenter, Datacenters, Clusters, and Hosts, with the option to select hosts to Profile. Default: All hosts in vCenter are selected.
- Profiling Setting tab, which provides:
  - Profile Name: for specifying the name of the profile which must be unique.
  - Profile period: for specifying the period of profiling. Default value is 7days and the minimum value is 1day.
  - Polling Interval: for specifies the frequency for which polling should occur.
  - Quick Profile: for a quick estimate
  - Detailed Profile: for detailed end-to-end profile results.

### **Step 1** Log in to the Profiler. See Logging in to the ESXi Profiler.

**Step 2** Follow the steps provided to enter values for the following options:

| ltem             | Description                                                                                                    |
|------------------|----------------------------------------------------------------------------------------------------|
| vCenter Name     | Name of the vCenter you are adding.                                                                                                    |
| User Name        | Name of the user as part of the login credentials for the vCenter.                                                                                                    |
|                  | <b>Note</b> HxProfiler uses VMware SDK to collect different performance metrics.<br>This requires connecting to the VMware vSphere server using an user account that has either administrator privileges or with Server Manager role, which has the access privileges to get the performance data. |
| Password         | The password set as part of the login credentials for the vCenter.                                                                                                    |
| Polling Interval | The interval at which you want polling to occur. The default is 20 seconds. You can change the interval to between 20-120 seconds, based on the number of hosts and VMs being polled in that vCenter.                                                                                              |

| tiste HX Profiler wor | NLOADS > Add |                                                           | V4.0 | ۲    |   |
|-----------------------|--------------|-----------------------------------------------------------|------|------|---|
| Progress              |              | 52ep 1                                                    |      |      |   |
| O Ceneral             |              | Add host details and credentials to configure<br>workload |      |      |   |
| Select Hosts          |              |                                                           |      |      |   |
| Profiling Settings    |              | Node Details                                              |      |      |   |
|                       |              | Node Name *                                               |      |      |   |
|                       |              | Liser Name *                                              |      |      |   |
|                       |              |                                                           |      |      |   |
|                       |              | Password * @                                              |      |      |   |
|                       |              |                                                           |      |      |   |
|                       |              |                                                           |      |      |   |
|                       | Chese        |                                                           |      | Ment | - |
| C DOCK                | Close        |                                                           |      | Reat |   |

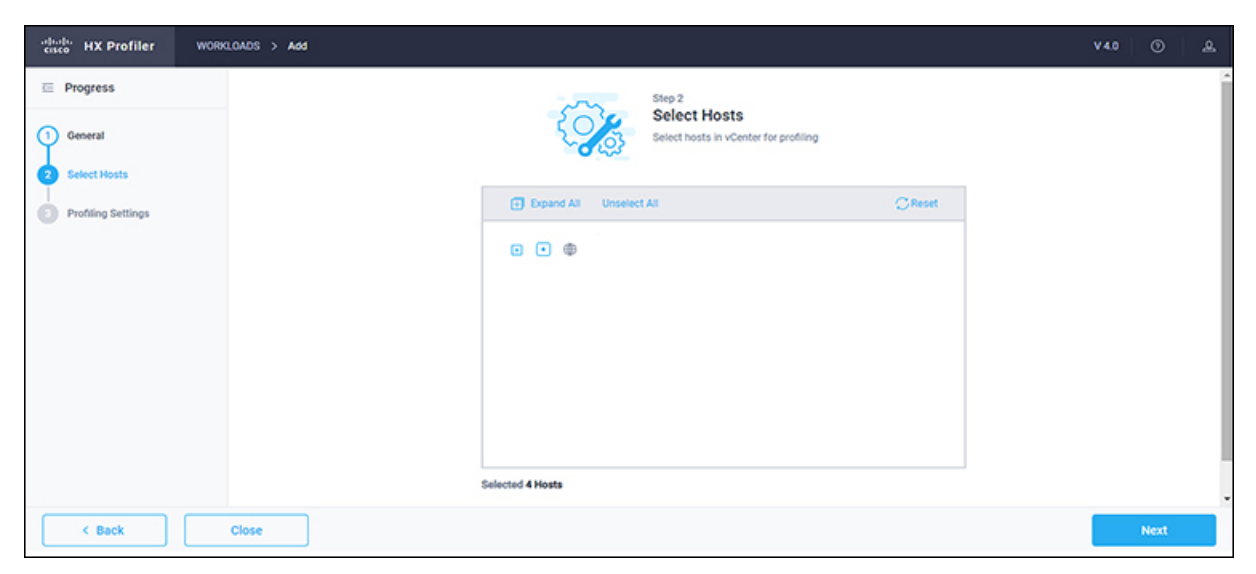

| cisco HX Profiler  | WORKLOADS > Add |                                                                | V4.0 🕑 🔔        |
|--------------------|-----------------|----------------------------------------------------------------|-----------------|
| E Progress         |                 | Step 3<br>Profiling Settings                                   |                 |
| (1) General        |                 | Add profile details and polling interval to start<br>profiling |                 |
| 2 Select Hosts     |                 | Settings                                                       |                 |
| Profiling Settings |                 | Profile Name * profile1                                        |                 |
|                    |                 | Profile Period *                                               |                 |
|                    |                 | 7 Days × 🖾                                                     |                 |
|                    |                 | Poling Interval * 20 0                                         |                 |
|                    |                 | hxprofiler.label.generateProfile                               |                 |
|                    |                 | Detailed Profile     Quick Profile                             |                 |
| < Back             | Close           |                                                                | Start Profiling |

Step 3Click Start Profiling. The Profiler service starts automatically.<br/>When the connection status indicates successful connection, click Next.

**Step 4** On the **Poll filter** tab, review the hierarchy values.

### **Adding Windows Bare Metal to the Profiler**

| cisco HX Profiler | WORKLOADS > Add |   |                               |            | V4.0 ③ & |
|-------------------|-----------------|---|-------------------------------|------------|----------|
|                   |                 | : | Select Host Infrastructure Ty | pe         |          |
|                   |                 | - | vCenter                       | <u>e</u> 1 |          |
|                   |                 | 2 | Windows Bare Metal            | ⊙          |          |
|                   |                 | - | Linux Bare Metal              | 0          |          |
| Cancel            |                 |   | Start                         |            |          |

At the first login following installation of Hx Workload Profiler, you are redirected to + Add Workflow. You can select Windows Bare Metal to add Windows Bare Metal to the workload.

### **SUMMARY STEPS**

- **1.** Log in to the Profiler.
- 2. On the Node details tab, enter values for the following options:

- **3.** If you select the Host Name/IP address option, click **Save**. If the given credentials / IP is valid, then workload will be added successfully. In case of any error, recheck and update the provided details, then click Save to add the workload successfully.
- **4.** If you select the IP Address Range, click **Validate**. Given IP range and credentials are validated, and if any of the VMs are not reachable, any error details will be updated in tabular format.
- **5.** If no errors are observed, click **Save**. If there are errors, please check the respective error VM details, rectify them manually and then click on **Revalidate**. Click **Save** to add the workload.

### **DETAILED STEPS**

- **Step 1** Log in to the Profiler.
- **Step 2** On the **Node details** tab, enter values for the following options:

| Item                       | Description                               |
|----------------------------|-------------------------------------------|
| Windows Cluster Name       | Name of the cluster you are trying to add |
| Host Name/IP Address       | To enter a single host / different IPs    |
| IP Address Range           | To enter a range of VM IPs                |
| User Name                  | Login username for windows baremetal      |
| Password                   | Login password for windows baremetal      |
| Polling Interval (seconds) | Default 20 seconds                        |

| cisco HX Profiler  | ORXLOADS > Add                                                               | V4.0 | © &  |
|--------------------|------------------------------------------------------------------------------|------|------|
| Progress           | General<br>Add host details and credentials to configure                     |      | ŕ    |
| General            | woncos                                                                       |      |      |
| Profiling Settings | Note : Supported and tested version of Windows Servers 2012R2, 2016 and 2019 |      |      |
|                    | Cluster Details                                                              |      |      |
|                    | Windows Cluster Name *                                                       |      |      |
|                    | Host                                                                         |      |      |
|                    | Host Name / IP IP Address Range                                              |      |      |
|                    | Host IP * +                                                                  |      | - 1  |
|                    | Credentials                                                                  |      |      |
|                    |                                                                              | _    | -    |
| < Back             | Close                                                                        |      | Next |

L

| esco HX Profiler     | WORKLOADS > Add |                |                                                                         |     | V40 🕘 🔔         |
|----------------------|-----------------|----------------|-------------------------------------------------------------------------|-----|-----------------|
| E Progress           |                 |                | Step 2                                                                  |     |                 |
| () General           |                 |                | Profiling Settings<br>Add profile details and polling interval to start |     |                 |
| 2 Profiling Settings |                 | 0.00           | protiling                                                               |     |                 |
|                      | Se              | ttings         |                                                                         |     |                 |
|                      | Prof            | file1          |                                                                         |     |                 |
|                      | Prof            | lie Period *   |                                                                         |     |                 |
|                      | 7 0.            | ays            |                                                                         | × 🔟 |                 |
|                      | Poll<br>20      | ing Interval * |                                                                         | 00  |                 |
|                      |                 |                |                                                                         |     |                 |
|                      |                 |                |                                                                         |     |                 |
| < Back               | Close           |                |                                                                         |     | Start Profiling |

- **Step 3** If you select the Host Name/IP address option, click **Save**. If the given credentials / IP is valid, then workload will be added successfully. In case of any error, recheck and update the provided details, then click Save to add the workload successfully.
- **Step 4** If you select the IP Address Range, click **Validate**. Given IP range and credentials are validated, and if any of the VMs are not reachable, any error details will be updated in tabular format.
- **Step 5** If no errors are observed, click **Save**. If there are errors, please check the respective error VM details, rectify them manually and then click on **Revalidate**. Click **Save** to add the workload.

### Adding Linux Bare Metal to the Profiler

At the first login following installation of Hx Workload Profiler, you are redirected to + Add Workflow. You can select Linux Bare Metal to add Linux Bare Metal to the workload.

| diada HX Profiler | WORKLOADS > Add |   |                              |     | V4.0 🕥 🚨 |
|-------------------|-----------------|---|------------------------------|-----|----------|
|                   |                 | s | elect Host Infrastructure Ty | гре |          |
|                   |                 | - | vCenter                      | 0   |          |
|                   |                 | - | Windows Bare Metal           | 0   |          |
|                   |                 | - | Linux Bare Metal             | ⊙   |          |
| Cancel            |                 |   | Start                        |     |          |

### **SUMMARY STEPS**

- **1.** Log in to the Profiler.
- 2. On the Node details tab, enter values for the following options:
- **3.** If you select the Host Name/IP address option, click **Save**. If the given credentials / IP is valid, then workload will be added successfully. In case of any error, recheck and update the provided details, then click Save to add the workload successfully.
- **4.** If you select IP Address Range, click **Validate**. Given IP range and credentials are validated, and if any of the VMs are not reachable, any error details will be updated in tabular format.
- **5.** If no errors are observed, click **Save**. If there are errors, please check the respective error VM details, rectify them manually and then click on **Revalidate**. Click **Save** to add the workload.

### **DETAILED STEPS**

- **Step 1** Log in to the Profiler.
- **Step 2** On the **Node details** tab, enter values for the following options:

| Item                 | Description                               |
|----------------------|-------------------------------------------|
| Linux Cluster Name   | Name of the cluster you are trying to add |
| Host Name/IP Address | To enter a single host / different IPs    |
| IP Address Range     | To enter a range of VM IPs                |
| User Name            | Login username for Linux baremetal        |
| Password             | Login password for Linux baremetal        |
| Polling Interval     | Default 20 seconds                        |

| cisco HX Profiler              | WORKL | NADS > Add                                                           | V 4.0 |      | æ   |
|--------------------------------|-------|----------------------------------------------------------------------|-------|------|-----|
| E Progress                     |       | Step 1                                                               |       |      | ^   |
| Ceneral     Profiling Settings |       | General<br>Add host details and credentials to configure<br>workload |       |      |     |
|                                |       | Linux Cluster Name *                                                 |       |      |     |
|                                |       | Host                                                                 |       |      |     |
|                                |       | Host Name / IP     IP Address Range                                  |       |      |     |
|                                |       | Host IP * +                                                          |       |      |     |
|                                |       | Credentials                                                          |       |      | - 1 |
|                                |       | Domain Username * Password * @ +                                     | +     |      |     |
| K Back                         |       | lose                                                                 |       | Next |     |

| disco HX Profiler              | WORKLOADS > Add V4                                             | .0 ()         | ٨  |
|--------------------------------|----------------------------------------------------------------|---------------|----|
| Progress                       | Step 2<br>Profiling Settings                                   |               |    |
| General     Profiling Settings | Add profile details and polling interval to start<br>profiling |               |    |
|                                | Settings                                                       |               |    |
|                                | Profile Name * profile1                                        |               |    |
|                                | Profile Period * X To Days                                     |               |    |
|                                | Polling Interval * Q o                                         |               |    |
|                                |                                                                |               |    |
| < Back                         | Close                                                          | Start Profile | ng |

- **Step 3** If you select the Host Name/IP address option, click **Save**. If the given credentials / IP is valid, then workload will be added successfully. In case of any error, recheck and update the provided details, then click Save to add the workload successfully.
- **Step 4** If you select IP Address Range, click **Validate**. Given IP range and credentials are validated, and if any of the VMs are not reachable, any error details will be updated in tabular format.
- **Step 5** If no errors are observed, click **Save**. If there are errors, please check the respective error VM details, rectify them manually and then click on **Revalidate**. Click **Save** to add the workload.

### Adding Hyper-V to the Profiler

At the first login following installation of the Hx Workload Profiler, you are redirected to the landing page where you can find the+Add Workload option on the top right corner of the page. Select HyperV to add multiple HyperV.

To calculate the metrics for a host, the Profiler captures the metrics for all the VMs on the Host. Select the VM to be profiled (by default none of the VMs are selected).

The workflow includes:

• Node details tab: Records your Hyper-V details and then connects to the Hyper-V. If the connection succeeds, details regarding the profile named appear. You can also specify and save the profile period time for profiling by clicking on the start profile button to start profiling.

**Step 1** Log in to the Profiler. See Logging in to the Hyper-V Profiler.

**Step 2** On the **Node details** tab, enter values for the following options:

| Item                 | Description                                                                                                 |
|----------------------|----------------------------------------------------------------------------------------------------|
| Hyper-V Cluster Name | Name of the Hyper-V you are adding.                                                                         |
| Host IP              | IP address of the Hyper-V node. The <b>Add</b> button allows you to add multiple Hyper-V host IP addresses. |

| Item                       | Description                                                                                                    |  |  |  |
|----------------------------|----------------------------------------------------------------------------------------------------|--|--|--|
| User Name                  | Name of the user as part of the login credentials for the Hyper-V.                                                                                                    |  |  |  |
|                            | <b>Note</b> The User Name must have the Admin role assigned to it.                                                                                                    |  |  |  |
| Password                   | Password being set as part of the login credentials for the Hyper-V. The <b>Add</b> button allows you to add all the username and passwords for the IPs mentioned in the <b>Host IP</b> section. |  |  |  |
|                            | <b>Note</b> If the username and password is same for all the Hyper-Vs or any 2 or more Hyper-Vs, then there is no need to mention it again.                                                      |  |  |  |
| Polling Interval (seconds) | The interval at which you want polling to occur. Default: 20 seconds. You can change the interval to between 20 and 120 seconds.                                                                 |  |  |  |

| vision HX Profiler WORKLOADS > Add          |                                                                                                    | V 4.0 | ۲    | <i>.</i> . |
|---------------------------------------------|----------------------------------------------------------------------------------------------------|-------|------|------------|
| Progress     General     Profiling Settings | Step 1<br>General<br>Add host details and credentials to configure<br>workload                                                    |       |      | 4          |
|                                             | Note : Supported and tested version of Windows Servers 201282, 2016 and 2019 Cluster Details hxprofiler.label.hypervClusterName * |       |      |            |
|                                             | Host IP * +                                                                                                    |       |      |            |
| < Back Cancel                               | Domain Username * Password * @ +                                                                                                  |       | Next |            |

| cisco HX Profiler    | WORKLOADS > Add                                                       |                                                                                     | V4.0 🕥 🚊        |
|----------------------|-----------------------------------------------------------------------|-------------------------------------------------------------------------------------|-----------------|
| Progress     General |                                                                       | Step 2 Profiling Settings Add profile details and polling interval to start profile |                 |
| 2 Profiling Settings | Settings<br>Profile Name *<br>profile 1<br>Profile Period *<br>7 Days | × 🗎                                                                                 |                 |
|                      | Polling Interval *<br>20                                              | <u>₿0</u>                                                                           |                 |
| < Back               | Cancel                                                                |                                                                                     | Start Profiling |

Step 3 Click Save.

Configuring and Using the Profiler Application

# **Starting Data Profiling**

## **Starting ESXi Data Profiling**

Following the successful addition of a vCenter Server, the new vCenter displays on the Data Inventory (home) page. You configure the profiling attributes by providing the profile name and duration.

### Table 1: Profiling Operation Options

| ltem                   | Description                                                                                                    |
|------------------------|----------------------------------------------------------------------------------------------------|
| Delete (trash can)     | Deletes a previously added vCenter.                                                                                                    |
| Edit (pen)             | Edit vCenter properties to add or remove hosts for polling.                                                                                                    |
| Stop (    symbol)      | Stops the profiling so you can resume it later.                                                                                                    |
| Reset (refresh symbol) | Performs a reset operation, which creates a new profile and starts polling. When you trigger reset, the profiler stops the active/running profile and creates a new one. A prompt asks for confirmation. |
| View Collection        | Opens the View Collection page so you can browse through the collected data as part of the profiling to review the HOST and VM level data.                                                               |

Polling starts as soon as you enter the profiler name ,days and polling period.

**Step 1** In the dialog that displays, perform the following steps:

- a) Enter a name for the profile.
- b) Select a duration value from the Profiling Period down-drop list.
- c) Click **Ok**.

| istee HX Profiler  | WORKLOADS > Add                                                                     | V4.0  | •         | æ   |
|--------------------|-------------------------------------------------------------------------------------|-------|-----------|-----|
| Progress           | Step 3<br>Des Gilles Catilines                                                      |       |           | - î |
| () General         | According Settings<br>According details and politing interval to start<br>profiling |       |           |     |
| 2 Select Hosts     | Settings                                                                            |       |           | - 1 |
| Profiling Settings | Profile Name * profile1                                                             |       |           |     |
|                    | Profile Period * X 🗊                                                                |       |           |     |
|                    | Puting Interval*                                                                    |       |           |     |
|                    | 20                                                                                  |       |           |     |
|                    | hxprofiler.label.generateProfile                                                    |       |           |     |
|                    | Detailed Profile     Quick Profile                                                  |       |           |     |
| < Back             | Close                                                                               | Start | Profiling |     |

| cisco HX Profiler                   | WORKLOADS         |                                    |                                                         |            |                                                                                      |                                                         | V4.0 🖸 🐣        |
|-------------------------------------|-------------------|------------------------------------|---------------------------------------------------------|------------|--------------------------------------------------------------------------------------|---------------------------------------------------------|-----------------|
| Total Workloads : 1                 |                   |                                    |                                                         |            |                                                                                      |                                                         | + Add Workload  |
| vCenter                             |                   |                                    |                                                         |            |                                                                                      |                                                         | 8               |
| Host Reachability     InitiaEzing   | VM Power Status   | Profiling Summary     Initializing | Profiling Status     In Progress     Remaining Duration | 6d 23h 59m | Profile Name<br>Interval<br>Total Duration<br>Elapsed Duration<br>Initial Start Time | profile1<br>20 Sec<br>7d<br>1s<br>Jan 20, 2021 12:28 PM | View Collection |
|                                     |                   |                                    |                                                         |            |                                                                                      |                                                         |                 |
|                                     |                   |                                    |                                                         |            |                                                                                      |                                                         |                 |
|                                     |                   |                                    |                                                         |            |                                                                                      |                                                         |                 |
|                                     |                   |                                    |                                                         |            |                                                                                      |                                                         |                 |
| alt alter and a state               |                   |                                    |                                                         |            |                                                                                      |                                                         |                 |
| cisco HX Profiler                   | WORKLOADS         |                                    |                                                         |            |                                                                                      |                                                         | V4.0 🕐 🐰        |
| Total Workloads : 1                 |                   |                                    |                                                         |            |                                                                                      |                                                         | + Add Workload  |
| Center                              |                   |                                    |                                                         |            |                                                                                      |                                                         | 00/0            |
| Host Reachability                   | T VM Power Status | Profiling Summary                  | Profiling Status                                        |            | Profile Name                                                                         | profile1                                                | 0010            |
| Reachable 4                         |                   | 11                                 | In Progress                                             |            | Interval<br>Total Duration                                                           | 20 Sec 7d                                               | View Collection |
| <ul> <li>Not Reachable 0</li> </ul> | 294 • Off 229     | SUCCESSFUL                         | Remaining Duration                                      | 6d 23h 56m | Elapsed Duration<br>Initial Start Time                                               | 3m 32s<br>Jan 20, 2021 12:28 PM                         | Download  ~     |
|                                     |                   |                                    |                                                         |            |                                                                                      |                                                         |                 |
|                                     |                   |                                    |                                                         |            |                                                                                      |                                                         |                 |
|                                     |                   |                                    |                                                         |            |                                                                                      |                                                         |                 |
|                                     |                   |                                    |                                                         |            |                                                                                      |                                                         |                 |

Following successful profile creation, the Profiler begins polling the selected hosts and all the VMs on those hosts. When the polling starts, the data collector runs as a background process. The Datacenter Inventory page displays information about the hosts and polling, showing number of hosts and the status of the polling.

- **Step 2** (Optional) To stop an in-progress profiling operation so you can resume it later, see Stopping the Profiler Service.
- **Step 3** (Optional) To stop an in-progress profiling operation, click **Reset**. You can then start a new one.
- **Step 4** (Optional) To browse through the collected data, see Viewing an ESXi Collection, on page 23.
- **Step 5** (Optional) To download profiling data, see Downloading ESXi Profiling Results, on page 14.

### **Starting Windows Bare Metal Data Profiling**

Following the successful addition of a Windows Bare Metal, the newly added Windows Bare Metal displays on the Data Inventory (home) page. You can configure the profiling attributes by providing the profiling name and duration.

I

| ltem               | Description                                                                                                    |
|--------------------|----------------------------------------------------------------------------------------------------|
| Delete (trash can) | Deletes the selected Windows Bare Metal workload / node                                                                                                    |
| Edit (pen)         | Edit Windows Bare Metal to add / remove existing VM/hosts for profiling.                                                                                                    |
| Stop (    symbol)  | Stops the profiling                                                                                                    |
| Refresh            | Performs a reset operation, which creates a new profile<br>and starts the polling. When reset is clicked, profiler<br>stops the active/running profile and creates a new one.<br>A prompt asks for confirmation. |
| View Collection    | Opens the View Collection page so you can browse<br>through the collected data as part of the profiling to<br>review the HOST and VM level data.                                                                 |

#### Table 2: Profiling Operation Options

| Windows Bare Metal wind                                                 |                                                                                                    | © ⊂ / î                      |
|-------------------------------------------------------------------------|----------------------------------------------------------------------------------------------------|------------------------------|
| Host Reachability Reachabile 1 Reachable 0 Frofiling Summary Successful | Profileng Status     Profile Name profile1     Interval 20 Sec     Total Duration 7d     Elapsed Duration 31s     Initial Start Time Mar 1, 2021 12 | View Collection Download   ~ |

### SUMMARY STEPS

- **1.** (Optional) To stop an in-progress profiling operation so you can resume it later, see Stopping the Profiler Service
- 2. (Optional) To stop an in-progress profiling operation, click **Reset**. You can then start a new one.
- 3. (Optional) To browse through the collected data, see Viewing an ESXi Collection, on page 23.
- 4. (Optional) To download profiling data, see Downloading ESXi Profiling Results, on page 14.

#### **DETAILED STEPS**

| Step 1 | (Optional) To stop an in-progress profiling operation so you can resume it later, see Stopping the Profiler Service |
|--------|----------------------------------------------------------------------------------------------------|
| 04     |                                                                                                    |

- **Step 2** (Optional) To stop an in-progress profiling operation, click **Reset**. You can then start a new one.
- **Step 3** (Optional) To browse through the collected data, see Viewing an ESXi Collection, on page 23.
- **Step 4** (Optional) To download profiling data, see Downloading ESXi Profiling Results, on page 14.

### **Starting Linux Bare Metal Data Profiling**

Following the successful addition of a Linux Bare Metal, the newly added Linux Bare Metal displays on the Data Inventory (home) page. You can configure the profiling attributes by providing the profiling name and duration.

| Item                                             |                                  | Description                                                                                                    |  |  |
|--------------------------------------------------|----------------------------------|----------------------------------------------------------------------------------------------------|--|--|
| Delete (trash can)                               |                                  | Deletes selected Linux Bare Metal workload / node                                                                                                    |  |  |
| Edit (pen)                                       |                                  | Edit Linux Bare Metal to add / remove existing VM/hosts for profiling.                                                                                                    |  |  |
| Stop (    symbol)                                |                                  | Stops the profiling                                                                                                    |  |  |
| Refresh                                          |                                  | Performs a reset operation, which creates a new profile<br>and starts the polling. When reset is clicked, profiler<br>stops the active/running profile and creates a new one.<br>A prompt asks for confirmation. |  |  |
| View Collection                                  |                                  | Opens the View Collection page so you can browse<br>through the collected data as part of the profiling to<br>review the HOST and VM level data.                                                                 |  |  |
| Linux Bare Metal IIn-215                         |                                  | ◎ C /                                                                                                    |  |  |
| Host Reachability Profiling Summary Reachability | Profiling Status     In Progress | Profile Name profile1<br>Interval 20 Sec View Collection                                                                                                    |  |  |

### **SUMMARY STEPS**

1. (Optional) To stop an in-progress profiling operation so you can resume it later, see Stopping the Profiler Service

Total Du

Elapsed Duration

nitial Start Time

31s

Mar 1, 2021 12:52 PM

ad |~

0%

6d 23h 59m

- 2. (Optional) To stop an in-progress profiling operation, click **Reset**. You can then start a new one.
- 3. (Optional) To browse through the collected data, see Viewing an ESXi Collection, on page 23.

Remaining Duration

4. (Optional) To download profiling data, see Downloading ESXi Profiling Results, on page 14.

### **DETAILED STEPS**

- Step 1 (Optional) To stop an in-progress profiling operation so you can resume it later, see Stopping the Profiler Service
- Step 2 (Optional) To stop an in-progress profiling operation, click **Reset**. You can then start a new one.
- Step 3 (Optional) To browse through the collected data, see Viewing an ESXi Collection, on page 23.

2

- Not Reachable 0

Step 4 (Optional) To download profiling data, see Downloading ESXi Profiling Results, on page 14.

## **Starting Hyper-V Data Profiling**

Following the successful addition of a Hyper-V Server, the new Hyper-V displays on the Data Inventory (home) page. You configure the profiling attributes by providing the profile name and duration.

#### **Table 3: Profiling Operation Options**

| Item                   | Description                                                                                                    |
|------------------------|----------------------------------------------------------------------------------------------------|
| Delete (trash can)     | Deletes a previously added Hyper-V.                                                                                                    |
| Edit (pen)             | Edit Hyper-V properties to add or remove hosts for polling.                                                                                                    |
| Stop (    symbol)      | Stops the profiling so you can resume it later.                                                                                                    |
| Reset (refresh symbol) | Performs a reset operation, which creates a new profile and starts polling. When you trigger reset, the Profiler stops the active/running profile and creates a new one. A prompt asks for confirmation. |
| View Collection        | Opens the View Collection page so you can browse through the collected data as part of the profiling to review the HOST and VM level data.                                                               |

**Step 1** In the dialog that displays, perform the following steps:

- a) Enter a name for the profile.
- b) Select a duration value from the Profiling Period down-drop list.
- c) Click Ok.

| cisco HX Profiler                 | WORKLOADS > Add                                                                      | V 4.0 |            | ھ |
|-----------------------------------|--------------------------------------------------------------------------------------|-------|------------|---|
| E Progress                        | Step 2                                                                               |       |            |   |
| 1 General<br>2 Profiling Settings | Profiling Settings<br>Add profile details and polling interval to start<br>profiling |       |            |   |
|                                   | Settings                                                                             |       |            |   |
|                                   | Profile Name *<br>profile1                                                           |       |            |   |
|                                   | Profile Period * X                                                                   |       |            |   |
|                                   | Polling Interval*                                                                    |       |            |   |
|                                   |                                                                                      |       |            |   |
|                                   |                                                                                      |       |            |   |
| < Back                            | Cancel                                                                               | Star  | t Profilin | g |

|                                               |                 |                                |   |                                                           |                                                                                                  |                                                                                      |                                                           | Û               |
|-----------------------------------------------|-----------------|--------------------------------|---|-----------------------------------------------------------|--------------------------------------------------------------------------------------------------|--------------------------------------------------------------------------------------|-----------------------------------------------------------|-----------------|
| Host Reachability                             | VM Power Status | Profiling Summary Initializing | 0 | Profiling Status In Progress Remaining Duration 6d 23h 5  | 0% 6<br>9m 1                                                                                     | Profile Name<br>Interval<br>Total Duration<br>Elapsed Duration<br>Initial Start Time | profile1<br>20 Sec<br>7d<br>1s<br>Feb 9, 2021 11:39 AM    | View Collection |
|                                               |                 |                                |   |                                                           |                                                                                                  |                                                                                      |                                                           |                 |
| -                                             |                 |                                |   |                                                           |                                                                                                  |                                                                                      |                                                           | 00/8            |
| Host Reachability Reachable 1 Not Reachable 0 | VM Power Status | Profiling Summary 2 successPuk | 0 | Profiling Status In Progress Remaining Duration 6d 23h St | р<br>р<br>р<br>р<br>т<br>р<br>т<br>р<br>т<br>р<br>т<br>р<br>т<br>р<br>т<br>р<br>т<br>р<br>т<br>р | Profile Name<br>Interval<br>Fotal Duration<br>Elapsed Duration<br>nitial Start Time  | profile1<br>20 Sec<br>7d<br>1m 1s<br>Feb 9, 2021 11:39 AM | View Collection |

Following successful profile creation, the Profiler begins polling the selected hosts and all the VMs on those hosts. When the polling starts, the data collector runs as a background process. The Datacenter Inventory page displays information about the hosts and polling, showing the number of hosts and the status of the polling.

- **Step 2** (Optional) To stop an in-progress profiling operation so you can resume it later.
- **Step 3** (Optional) To stop an in-progress profiling operation, click **Reset**. You can then start a new one.
- **Step 4** (Optional) To browse through the collected data, see Viewing a Hyper-V Collection, on page 30.
- **Step 5** (Optional) To download profiling data, see Downloading Hyper-V Profiling Results, on page 16.

## **Downloading Profiling Results**

### **Downloading ESXi Profiling Results**

| Step 1 | On the Datacenter Inventory page, | locate and select the profile | e whose data you want to download. |
|--------|-----------------------------------|-------------------------------|------------------------------------|
|--------|-----------------------------------|-------------------------------|------------------------------------|

| Option                               | Description                                                                                                    |
|--------------------------------------|----------------------------------------------------------------------------------------------------|
| All Data Collection                  | Downloads 30-day host summary, time series, and CVS for both the host and VM                                                                                                    |
| Summary Report for HxSizer<br>Upload | Collects the historic 30-day information from vCenter and does not require any active polling. The download provides the output in CSV format and can be directly uploaded to the Compute and Capacity Workload of HxSizer.                                                   |
| Profiler Sample Data                 | <ul> <li>Downloads the sampled data for the selected profile in the following formats:</li> <li>Summarized host data (CVS)</li> <li>Summarized VM data (CVS)</li> <li>Time series data of host (zipped CSV file)</li> <li>Time series data of VM (zipped CSV file)</li> </ul> |

| Option               | Description  |
|----------------------|--------------|
| Profiler Summary PDF | PDF download |

| cisco HX Profiler                             | WORKLOADS                                                               |                                                                                      |                                                                        |                                                                                      |                                                                                     | V4.0 🕥 🚨            |
|-----------------------------------------------|-------------------------------------------------------------------------|--------------------------------------------------------------------------------------|------------------------------------------------------------------------|--------------------------------------------------------------------------------------|-------------------------------------------------------------------------------------|---------------------|
| Total Workloads : 1                           |                                                                         |                                                                                      |                                                                        |                                                                                      |                                                                                     | + Add Workload      |
| vCenter 10.81.1.240                           |                                                                         |                                                                                      |                                                                        |                                                                                      |                                                                                     | ⊕ C / B             |
| Host Reachability Reachable 4 Not Reachable 0 | VM Power Status<br>(294) • On 65<br>• Off 229<br>• Off 229<br>• Off 229 | Profiling Stat In Progress Remaining Do                                              | us<br>ration 6d 23h 39m                                                | Profile Name<br>Interval<br>Total Duration<br>Elapsed Duration<br>Initial Start Time | profile1<br>20 Sec<br>7d<br>20m 34s<br>Jan 20, 2021 12:28 PM<br>All Data Collection | View Collection     |
|                                               |                                                                         |                                                                                      |                                                                        |                                                                                      | Summary Report Fo<br>Profiler Sample Data<br>Profiler Summary PO                    | HXSizer Upload      |
|                                               |                                                                         |                                                                                      |                                                                        |                                                                                      | 0 0                                                                                 | / û                 |
| Profiling In Progr Remaini                    | 9 Status<br>ess<br>ong Duration 6d 23h 39m                              | Profile Name<br>Interval<br>Total Duration<br>Elapsed Duration<br>Initial Start Time | profile1<br>20 Sec<br>7d<br>20m 34s<br>Jan 20 <u>, 2021 1</u><br>All D | 12:28 PM<br>ata Collectio                                                            | View Co<br>Downk                                                                    | llection<br>Dad   ~ |
|                                               |                                                                         |                                                                                      | Sumi<br>Profi<br>Profi                                                 | mary Report<br>ler Sample (<br>ler Summar                                            | t For HXSizer Uple<br>Data<br>y PDF                                                 | bad                 |

**Step 3** You can still download the profiling results when viewing the compute, storage and network data of various hosts and VMs by clicking on the **Download** button on the top right corner of the UI.

| tisse HX Profiler WORRLOADS > vCenter - 10.81.1.240                                                                                                    |                                                                                                    | V4.0 🕤 🚨                                               |
|----------------------------------------------------------------------------------------------------|----------------------------------------------------------------------------------------------------|--------------------------------------------------------|
| Overview Host Compute Metrics Host Storage Metrics VM Compute Metrics VM Storage Metrics                                                                 |                                                                                                    | Download  -                                            |
| vCenter                                                                                                    |                                                                                                    | 00/8                                                   |
| <ul> <li>Host Reachability</li> <li>VM Power Status</li> <li>Reachable 4</li> <li>On 65</li> <li>Off 229</li> <li>Off 229</li> <li>Successful</li> </ul> | Profiling Status     Profile Name profile     Interval     20 Sec     Total Duration 7d     Elapsed Duration 28m 5s     Initial Start Time Jan 20, | 2021 12:28 PM                                          |
| 30 Day Sizing Summary O                                                                                                    |                                                                                                    |                                                        |
| CPU  188.8 MHz 80 TOTAL CLOCK SPEED PHYSICAL COMES  0 VCPUs  0 0n 236 Off 677 Overprovisioning Ratio 11.4                                                | Image: Second system         0         Effective Capacity (T           640         • Used 284         16.31                                        | <ul> <li>● Used 10.6</li> <li>● Unused 5.71</li> </ul> |
| Aggregate Compute & Storage Dynamic Metrics $\circ$                                                                                                    |                                                                                                    |                                                        |
| CPUIIIIiization / RAMIIIiization Read IDPS Write IDPS                                                                                                    | Read Threathrea Write Threathrea Read Lateory (                                                                                                    | Write Latency (                                        |

# **Downloading Hyper-V Profiling Results**

| Option                | Description                                                                                                    |  |  |  |  |  |
|-----------------------|----------------------------------------------------------------------------------------------------|--|--|--|--|--|
| All Data Collection   | Downloads time series and CVS for both the host and VM                                                                                                    |  |  |  |  |  |
| Sizer Upload Summary  | Collects the host summary information from Hyper-V. The download provides the output in CSV format and can be directly uploaded to the Compute and Capacity Workload of HxSizer. |  |  |  |  |  |
| Profiler sampled data | Downloads the sampled data for the selected profile in the following formats:                                                                                                    |  |  |  |  |  |
|                       | Summarized host data (CVS)                                                                                                    |  |  |  |  |  |
|                       | Summarized VM data (CVS)                                                                                                    |  |  |  |  |  |
|                       | • Time series data of host (zipped CSV file)                                                                                                    |  |  |  |  |  |
|                       | • Time series data of VM (zipped CSV file)                                                                                                    |  |  |  |  |  |
| Profiler summary      | PDF download                                                                                                    |  |  |  |  |  |

| dited. HX Profiler WORGOADS                                                                                                    |                                       |                          |                                                                                                    | V40 0 &                                                                      |
|----------------------------------------------------------------------------------------------------|---------------------------------------|--------------------------|----------------------------------------------------------------------------------------------------|------------------------------------------------------------------------------|
| Total Workloads : 3                                                                                                    |                                       |                          |                                                                                                    | + Add Workload                                                               |
| cisco                                                                                                    |                                       |                          |                                                                                                    | 00/8                                                                         |
| Host Reachability  Reachability  Not Reachable 0  VM Power Status  VM Power Status  Not Reachable 0  VM Power Status  Not Reachable 0  VM Power Status  Profiling Summary  SuccessRy,  SuccessRy, SuccessRy,  SuccessRy, SuccessRy, SuccesRy, SuccessRy, SuccesRy, SuccessRy, | T  T  T  T  T  T  T  T  T  T  T  T  T | us                       | Profile Name profile<br>Interval 20 Sec<br>Total Duration 7d<br>End Time Feb 4;<br>Initial Start Time Jan 28, | View Collection 2021 07:02 PM 2021 07:02 PM Download   ~ All Data Collection |
| Host Reachability Profiling Summary                                                                                                    | Profiling Status In Proceess          | Profile Name<br>Interval | profile1<br>20 Sec                                                                                            | Summary Report For HXSizer Upload Profiler Sample Data Profiler Summary PDF  |
| Profiling Status                                                                                                    | Profile Name                          | profile1                 |                                                                                                    |                                                                              |
| Completed                                                                                                    | Interval                              | 20 Sec                   |                                                                                                    | View Collection                                                              |
| ① 1 Stops                                                                                                    | End Time                              | 70<br>Feb 4, 2021        | 07:02 PM                                                                                                    | Download V                                                                   |
|                                                                                                    | Initial Start Time                    | Jan 28 <u>, 202</u>      | 21 07:02 PM                                                                                                   |                                                                              |
|                                                                                                    |                                       | A                        | II Data Collection                                                                                            |                                                                              |
|                                                                                                    |                                       | s                        | ummary Report Fo                                                                                              | r HXSizer Upload                                                             |
|                                                                                                    |                                       | P                        | rofiler Sample Data                                                                                           | a                                                                            |
| Profile Name<br>Interval                                                                                                    | profile1<br>20 Sec                    | P                        | rofiler Summary Pl                                                                                            |                                                                              |

**Step 3** You can still download the profiling results when viewing the compute, storage and network data of various hosts and VMs by clicking on the **Download** button on the top right of the UI.

| dinde HX Profiler WORKLOADS > hxprofiler.label.ht                                                                                                    | rperv - cisco |              |                        |                           | V40 🕥 🚨        |  |  |
|----------------------------------------------------------------------------------------------------|---------------|--------------|------------------------|---------------------------|----------------|--|--|
| Overview Host Compute Metrics Host Storage Metrics VM Compute Metrics VM Storage Metrics                                                                                                    |               |              |                        |                           |                |  |  |
| cisco                                                                                                    |               |              |                        |                           | 00/0           |  |  |
| Host Reachability     WM Power Status     Profiling Summary     Profiling Status     Profiling Status     Pro |               |              |                        |                           |                |  |  |
| Aggregate Compute & Storage Dynamic Metri                                                                                                    | cs ©          |              |                        |                           |                |  |  |
| RAM Utilization (GiB) :                                                                                                    | Read IOPS :   | Write IOPS : | Read Throughput (MBps) | Write Throughput (MBps) : | Latency (ms) : |  |  |
| Average 31.6                                                                                                    | 0             | 1            | 0                      | 0                         | 0.1            |  |  |
| 95th Percentile 34                                                                                                    | 0             | 3.7          | 0                      | 0                         | 0.2            |  |  |
| Peak 34.3                                                                                                    | 1399.8        | 85.5         | 21.5                   | 14.7                      | 110.7          |  |  |
| Compute Trends and Metrics                                                                                                    |               |              |                        |                           |                |  |  |

## **Viewing Data Collections from Servers**

### Viewing ESXi Data Collections from vCenter Servers

The View Collection page has five tabs at the top left of the page, Overview, Host Compute Metrics, Host Storage Metrics, VM Compute Metrics, VM Storage Metrics. When clicked, they show summary data described in his section. The View Collection page also provides the summarized data for Compute Summary and Storage Summary of individual host and VMs. You can also fetch the data for specific period of profiling using the predefined filter present on the top right corner of the page with the minimum being 30minutes or the user can also use the time line to select the time period. The following sections describe the summary data shown through filter tool use and in that shown in each tab and view.

| -divelue HX Profiler WORKLOADS                                                                                                    | V4.0 🕥 🔔                                   |
|----------------------------------------------------------------------------------------------------|--------------------------------------------|
| Total Workloads : 1                                                                                                    | + Add Workload                             |
| vCenter 10.81.1.240                                                                                                    | ● ⊂ / ≞                                    |
| Host Reachability     VM Power Status     Profile Summary     Profile Status     Profile Name     profile 1          • Reachable 4         • On 64         • On 64         • On 64         • On 64         • On 64         • On 64         • On 64         • On 64         • On 64         • On 64         • On 64         • On 7230         • On 64         • On 7230         • On 7230         • On 723         • On 723         • On 723         • On 723         • On 723         • On 723         • On 724         • On 724         • On 724         • On 724         • On 724         • On 724         • On 724         • On 724         • On 724         • On 724                                                                                                    | View Collection Download   >               |
|                                                                                                    |                                            |
| -divelue HX Profiler WORKLOADS > vCenter-                                                                                                    | V4.0 🕥 🚊                                   |
| Overview Host Compute Metrics Host Storage Metrics VM Compute Metrics VM Storage Metrics                                                                                                    | Download  -                                |
| vCenter                                                                                                    | 00/8                                       |
| <ul> <li>Host Reachability</li> <li>VM Power Status</li> <li>Profiling Summary</li> <li>Reachable 0</li> <li>VM Power Status</li> <li>Profiling Summary</li> <li>Profiling Summary</li> <li>Profiling Status</li> <li>Profiling Status</li> <li>Profile Name</li> <li>profile Name</li> <li>p</li></ul> | 8s<br>21 06:52 PM                          |
| 30 Day Sizing Summary 💿                                                                                                    |                                            |
| O CPU     O VCPUs     O RAM (GB)     Effective Capacity (TB)       188.8 MHz     80<br>TOTAL CLOCK SPEED     913     • On 232<br>• Off 681<br>Overgrovisioning Ratio 11.4     • Used 284<br>• Unused 356     • Used 284<br>• Unused 356                                                                                                    | • Used 10.59<br>• Unused 5.72              |
| Aggregate Compute & Storage Dynamic Metrics o                                                                                                    |                                            |
| CPU Utilization (_ : RAM Utilization _ : Read IOPS : Write IOPS : Read Throughpu_ : Write Throughpu_ : Read Latency (_ :                                                                                                    | Write Latency ( :                          |
| adrode: HX Profiler WORPLOADS > vCenter                                                                                                    | V4.0 🛛 🖉 🔒                                 |
| Overview Host Compute Metrics Host Storage Metrics VM Compute Metrics VM Storage Metrics 🔿 Last updated on: 01:46 P                                                                                                    | M Download  v                              |
| Aggregate by Average value         Reset Zoom         30m         1H         24           Jan 20, 12:46 PM                                                                                                    | H 1W 1M 2M<br>Jan 20. 01.45 PM<br>01.45 PM |
| Apprepate Metrics (All VMs Selected)                                                                                                    |                                            |
| ○ Status     ○ CPU     ○ vCPUs     ○ RAM (Old)     ○ Transfer Rate (M0ps)       294     • On 64     23399.6 MHz<br>• Off 220     913     • Active 232<br>• Inactive 681     • Used 290.5<br>• Unused 1989     • Dised 290.5<br>• Unused 1989     • Receive 1.1<br>• Transmit 0.9                                                                                                    |                                            |
| Apprepate Metrics (All VMs Selected)                                                                                                    |                                            |
| CPU Utilization (MHz) V                                                                                                    | CPU Utilization                            |

| Item        | Description                                                                                                    |
|-------------|----------------------------------------------------------------------------------------------------|
| Aggregation | Filters to view the summarizations based on peak or average selections.<br>Your selection determines the display of the table metrics and trends. The<br>summarized values represent the following: |
|             | • Peak: Peak value of all the metrics in the selected interval                                                                                                    |
|             | • Average: Averages of all the values in the selected interval                                                                                                    |

You can filter Host metrics using the search option by host name only. For VM metrics, you can filter either by the Host name to which the VM belongs or directly with the VM name, using the search option.

| -shado: HX Profiler WORKLOADS > vCenter-                                                                                                    | V40 🖉 🖉 🔍                                                                                                    |
|----------------------------------------------------------------------------------------------------|----------------------------------------------------------------------------------------------------|
| Overview Host Compute Metrics Host Storage Metrics VM Compute Metrics VM Storage Metrics                                                                                                    | C Last updated en: 01:46 PM Download  v                                                                                                    |
| Aggregate by Average value                                                                                                    | Reset Zoom 30m 1H 24H 1W 1M 2M                                                                                                    |
| 12.80 PM 12.85 PM 01.00 PM 01.05 PM 01.10 PM 01.15 PM 01.20 PM 01.25 PM                                                                                                    | 01:30 PM 01:35 PM 01:40 PM 01:40 PM                                                                                                    |
| Aggregate Metrics (All Hosts Selected)                                                                                                    | 1                                                                                                    |
| O CPU Utilization (0Hz)     Physical Core     Hyper Threading     VCPU/pCore       188.8     • Used 23.86     80     4     • On 4     • Active 2.9       Unused 164.94     coess     • Orr 0     • Inactive 8.5                                                                                                    | Image: Synthesized state         Image: Synthesized state         Image: |
| Aggregate Metrics (All Hosts Selected)                                                                                                    |                                                                                                    |
| CPU Utilization (MHz) V                                                                                                    |                                                                                                    |
|                                                                                                    | CPU Utilization                                                                                                    |
| whether HX Profiler WORKLOADS > vCenter                                                                                                    | V4.0 🕥 🔔                                                                                                    |
| Overview Host Compute Metrics Host Storage Metrics VM Compute Metrics VM Storage Metrics                                                                                                    | C Last updated on: 01:46 PM Download  v                                                                                                    |
| Aggregate by Average value                                                                                                    | Reset Zoom 30m 1H 24H 1W 1M 2M                                                                                                    |
| Jan 20, 12:46 PM                                                                                                    | Jan 20,01,43 PM                                                                                                    |
| 12.50 PM 12.55 PM 01.00 PM 01.05 PM 01.10 PM 01.15 PM 01.20 PM 01.25 PM                                                                                                    | 01:30 PM 01:35 PM 01:40 PM 01:45 PM                                                                                                    |
| Aggregate Metrics (All VMs Selected)                                                                                                    |                                                                                                    |
| O Status         O CPU         O refu         O refu         O ref <tho ref<="" th="">         O ref<td>Transfer Rate (MBps)<br/>2 • Receive 1.1<br/>• Transmit 0.9</td></tho> | Transfer Rate (MBps)<br>2 • Receive 1.1<br>• Transmit 0.9                                                                                                    |
| Aggregate Metrics (AII VMs Selected)                                                                                                    |                                                                                                    |
| CPU Utilization (MHz) V                                                                                                    |                                                                                                    |
|                                                                                                    | CPU Utilization                                                                                                    |

#### Host and VM Summarized Metrics

Based on your time period and parameters selections, the Profiler computes and populates the compute and storage metrics. Metrics display for the following values:

### Host View Compute Table

- Host\_Name
- Processor Type
- Clock (GHz)
- #Physical Cores
- HT ON/OFF
- CPU Util (MHz)
- CPU Util (%)
- #VMs
- vCPU of active VMs/pCore Ratio
- RAM (GB)
- RAM Util (GB)
- Network Throughput- Rx (Mbps)
- Network Throughput- Tx (Mbps)

### Host View Storage Table

- Provisioned Capacity (TB)
- Used Storage Capacity (TB)
- Read Throughput (MBps)
- Write Throughput (MBps)
- Read (%)
- Write (%)
- Read IOPS
- Write IOPS
- Read Block Size (KB)
- Write Block Size (KB)
- Seq (%)
- Read Latency (ms)
- Write Latency (ms)

### VM View Compute Table

- VM Name
- Status
- Host Name

- vCPUs
- CPU Util (MHz)
- CPU Util (%)
- RAM (GB)
- RAM Util (GB)
- Network Throughput- Rx (Mbps)
- Network Throughput- Tx (Mbps)

### VM View Storage Table

- VM Name
- Host\_Name
- Disk Capacity (GB)
- Disk Used (GB)
- Read Throughput (MBps)
- Write Throughput (MBps)
- Read (%)
- Write (%)
- Read IOPS
- Write IOPS
- Read Block Size (KB)
- Write Block Size (KB)
- Seq (%)
- Read Latency (ms)
- Write Latency (ms)

### Host and VM Trends

The View Collection page provides trend charts and an overview of various parameters at a host level and VM level for both compute and storage parameters. The overview provides information aggregate storage and compute matrix along with a 30-day sizing summary. You can view the trend charts by selecting the host or the VM from the table.

Metrics for the following values display in the trend charts:

#### **Host View Compute Trends**

- CPU Utilization (MHz)
- CPU Utilization (%)
- CPU Overprovisioning Ratio (%)

- RAM Utilization (%)
- RAM Overprovisioning Ratio (%)
- Receive Rate (Mbps)
- Transmit Rate (Mbps)

### VM View Compute Trends

- Receive Rate (Mbps)
- Transmit Rate (Mbps)

### Host and VM View Storage Trends

- Read Throughput (MBps)
- Write Throughput (MBps)
- Read Ratio
- Write Ratio
- Read IOPS
- Write IOPS
- Read Seq (%)
- Write Seq (%)
- Read Latency (ms)
- Write Latency (ms)
- Provisioned Capacity (TB)
- Used storage Capacity (TB)

#### **Histogram Charts**

- Read Block Size Histogram
- Write Block Size Histogram

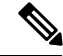

Note

You can plot the storage parameter charts for two comparable charts either from the Trend Line chart or from the Histogram chart.

### **Viewing an ESXi Collection**

You can also use the filter and search tool in the Hosts and VM views to display only those hosts and VMs that you want to see.

You can also use the filter tool in the Hosts and VM views to display only those hosts and VMs you want to see.

- **Step 1** In the Datacenter Inventory page, click **View Collection** to browse through the collected data.
- Step 2 In the View Collection page, select between Host Compute Metrics, Host StorageMetrics, VM Compute Metrics or VM Storage Metrics.
- **Step 3** In the **Select VMs** tab, select or unselect the toggle switch for the VMs you want to view, then click **Next**. All VMs are selected by default.
- **Step 4** To view data for a different time period, select from the options in the top right corner with the default minimum value of 30 minutes. Use the time slider above the fixed time period selection to view data for a specific time range from the selected time period.

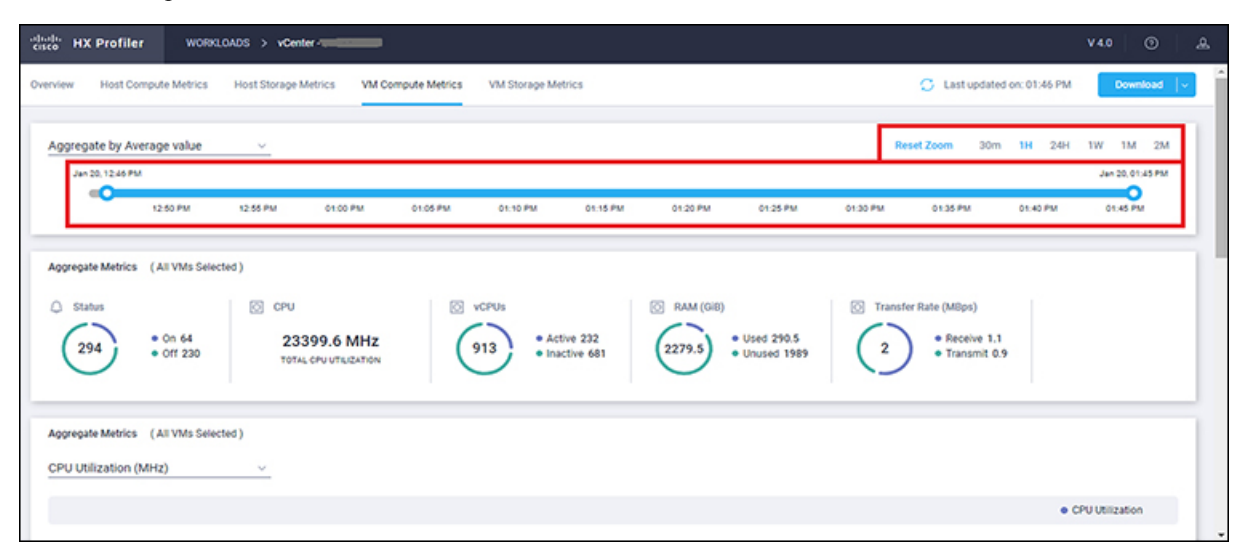

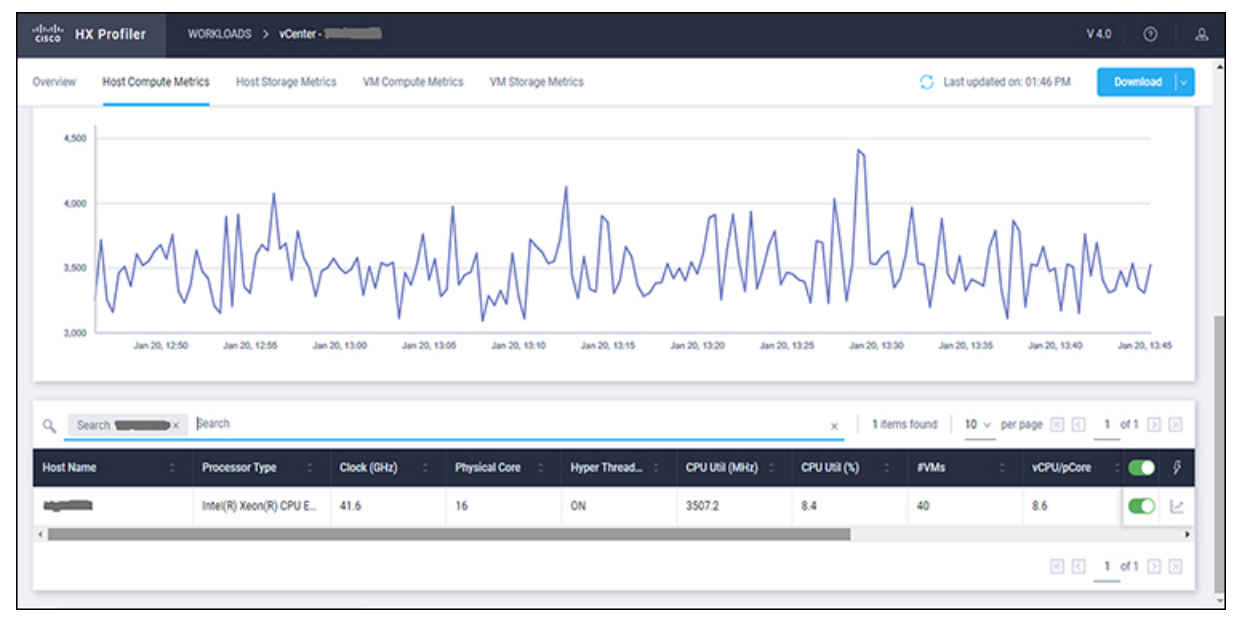

| cisco HD | K Profiler      | WORKLOADS > VCe    | nter -        |                   |                  |                     |                      |                 |                           | V4.0 ③            | &  |
|----------|-----------------|--------------------|---------------|-------------------|------------------|---------------------|----------------------|-----------------|---------------------------|-------------------|----|
| Overview | Host Compute Me | trics Host Storage | Metrics VI    | M Compute Metrics | VM Storage Metri | c                   |                      | (               | Last updated on: 01:46 Ph | Download          | l- |
| 0        | Jan 20, 12:50   | Jan 20, 12:55      | Jan 20, 13:00 | Jan 20, 13:05     | Jan 20, 12:10    | Jan 20, 13:15 Jan 2 | 0, 1320 Jan 20, 1321 | i Jan 20, 13:30 | Jan 20, 13.35 Jan 20, 1   | 140 Jan 20, 12-45 | ,  |
| Q, Se    | arch AJAY × Sea | rch                |               |                   |                  |                     |                      | × 1 items fou   | nd   10 - per page 🗵      | < 1 of 1 >        |    |
| VM Name  | • •             | Status :           | Host Name     | •                 | vCPUs :          | CPU Util (MHz) :    | CPU Util (%) :       | RAM (GIB) :     | RAM Util (GiB) : Rx       | Rate (MBp. 🌑      | 9  |
| YALA     |                 | OFF                |               |                   | 6                | 0                   | 0                    | 3               | 0 0                       |                   | Ľ  |
|          |                 |                    |               |                   |                  |                     |                      |                 | K                         | < <u>1</u> of 1 > | ×  |

### **Viewing Data Collections from Hyper-V Servers**

The View Collection page has five tabs at the top left of the page, Overview, Host Compute Metrics, Host Storage Metrics, VM Compute Metrics, VM Storage Metrics. When clicked, they show summary data described in his section. The View Collection page also provides the summarized data for Compute Summary and Storage Summary of individual hosts and VMs. You can also fetch the data for a specific period of profiling using the predefined filter present on the top right corner of the page with the minimum being 30minutes. You can also use the time line to select the time period. The following sections describe the summary data shown through filter tool use and in that shown in each tab and view.

| cisco HX Profiler                                      | WORKLOADS                                               |                                                 |                                                                                                    |                                                                     |                                                                                     | V4.0 🕥 🔔                                                                  |
|--------------------------------------------------------|---------------------------------------------------------|-------------------------------------------------|----------------------------------------------------------------------------------------------------|---------------------------------------------------------------------|-------------------------------------------------------------------------------------|---------------------------------------------------------------------------|
| Total Workloads : 3                                    |                                                         |                                                 |                                                                                                    |                                                                     |                                                                                     | + Add Workload                                                            |
| cisco                                                  |                                                         |                                                 |                                                                                                    |                                                                     |                                                                                     | 00/0                                                                      |
| Host Reachability Reachable 1 Reachable 0 Reachable 0  | VM Power Status     0 0 3     0 0 3     0 0 2     0 0 2 | Profiling Summary<br>7490 38 1<br>PARTIAL FALED | <ul> <li>Profiling Status</li> <li>Completed</li> <li>1 Stops</li> </ul>                                                                                                    | Profile Nan<br>Interval<br>Total Durat<br>End Time<br>Initial Start | ne profile1<br>20 Sec<br>ion 7d<br>Feb 4, 2021 07:02 P<br>Time Jan 28, 2021 07:02 F | View Collection<br>M Download  ~<br>M                                     |
| cisco HX Profiler                                      | WORKLOADS > hxprofiler.label.hy                         | perv - cisco                                    |                                                                                                    |                                                                     |                                                                                     | V4.0 💿 🔔                                                                  |
| Overview Host Compute Me                               | etrics Host Storage Metrics                             | VM Compute Metrics VM Store                     | age Metrics                                                                                                    |                                                                     |                                                                                     | Download   ~                                                              |
| cisco                                                  |                                                         |                                                 |                                                                                                    |                                                                     |                                                                                     | 00/8                                                                      |
| Host Reachability     Reachable 1     Host Reachable 0 | 5 • On 3<br>• Off 2                                     | Profiling Summary<br>27490 38<br>PARTIAL        | Profili     Organization     Profili     Organization     One of the test of the test of the test of the test of the test of the test of test of | ng Status<br>eted<br>s                                              | Profile Name<br>Interval<br>Total Duration<br>End Time<br>Initial Start Time        | profile1<br>20 Sec<br>7d<br>Feb 4, 2021 07:02 PM<br>Jan 28, 2021 07:02 PM |
| Aggregate Compute 8                                    | & Storage Dynamic Metric                                | ;s ⊙                                            |                                                                                                    |                                                                     |                                                                                     |                                                                           |
|                                                        | RAM Utilization (GiB) :                                 | Read IOPS :                                     | Write IOPS :                                                                                                    | Read Throughput (Millos) :                                          | Write Throughput (MBps)                                                             | : Latency (ms) :                                                          |
| Average                                                | 31.6                                                    | 0                                               | 1                                                                                                    | 0                                                                   | 0                                                                                   | 0.1                                                                       |
| Peak                                                   | 34                                                      | 0                                               | 3.7                                                                                                    | 21.5                                                                | 0                                                                                   | 110.7                                                                     |
| Compute Trends and                                     | Metrics                                                 |                                                 |                                                                                                    |                                                                     |                                                                                     |                                                                           |
|                                                        |                                                         |                                                 |                                                                                                    |                                                                     |                                                                                     |                                                                           |
| cisco HX Profiler                                      | WORKLOADS > hxprofiler.label.hy                         | perv - cisco                                    |                                                                                                    |                                                                     |                                                                                     | V4.0 🗇 🚨                                                                  |
| Overview Host Compute Me                               | trics Host Storage Metrics                              | VM Compute Metrics VM Stora                     | age Metrics                                                                                                    |                                                                     | C Last updated                                                                      | on: 12:03 PM Download  v                                                  |
|                                                        |                                                         |                                                 |                                                                                                    |                                                                     |                                                                                     |                                                                           |
| Aggregate by Average val                               | lue ~                                                   |                                                 |                                                                                                    |                                                                     | Reset Zoom 30m                                                                      | 1H 24H 1W 1M 2M                                                           |
| 0                                                      | Tesd                                                    | 5.5                                             | 5.4.5                                                                                                    | 5 m 1                                                               | No. 8                                                                               |                                                                           |
|                                                        |                                                         |                                                 | 091.0                                                                                                    |                                                                     |                                                                                     |                                                                           |
| Appregate Metrics (All Ho                              | sts Selected )                                          |                                                 |                                                                                                    |                                                                     |                                                                                     |                                                                           |
| D Physical Core                                        | O Hyper Threading                                       | [] vCPU/pCore                                   | 0 eVA                                                                                                    | As IO                                                               | RAM (GiB)                                                                           | Transfer Rate (N                                                          |
| 36<br>cones                                            |                                                         | • On 1<br>• Off 0                               | Active 0.1     Inactive 0                                                                                                    | 5 • 0n 3<br>• 0ff 2                                                 | * Used 33.4<br>• Unused 350.6                                                       | 0.2 · <sup>*</sup> <sup>*</sup> ←                                         |
| Appregate Metrics (All Ho                              | sts Selected )                                          |                                                 |                                                                                                    |                                                                     |                                                                                     |                                                                           |
| CPU Utilization                                        | ~                                                       |                                                 |                                                                                                    |                                                                     |                                                                                     |                                                                           |
|                                                        |                                                         |                                                 |                                                                                                    |                                                                     |                                                                                     | CPU Utilization (%)                                                       |

I

### Table 5: Host View Filter Drop-Down Options

| ltem        | Description                                                                                                    |
|-------------|----------------------------------------------------------------------------------------------------|
| Aggregation | <ul> <li>Filters to view the summarizations based on peak or average selections.</li> <li>Your selection determines the display of the table metrics and trends.</li> <li>The summarized values represent the following: <ul> <li>Peak: Peak value of all the metrics in the selected interval</li> <li>Average: Averages of all the values in the selected interval</li> </ul> </li> </ul> |

You can filter Host metrics using the search option by host name only. For VM metrics, you can filter either by the Host name to which the VM belongs or directly with the VM name, using the search option.

| cisco HX Profiler Wolds                                                                                                    | OADS > hxprofiler.label.hyp        | erv - cisco                           |                                   |                              |                                                                         | V40 💿 🚨                                                                                                    |
|----------------------------------------------------------------------------------------------------|------------------------------------|---------------------------------------|-----------------------------------|------------------------------|-------------------------------------------------------------------------|----------------------------------------------------------------------------------------------------|
| Overview Host Compute Metrics                                                                                                    | Host Storage Metrics V             | M Compute Metrics VM Storage M        | Metrics                           |                              | C Last updated on:                                                      | 12:03 PM Download   -                                                                                                    |
| Aggregate by Average value                                                                                                    | ~                                  |                                       |                                   |                              | Reset Zoom 30m 1                                                        | H 24H 1W 1M 2M<br>Reb.9, 12:03 PM                                                                                                    |
| Wed 3                                                                                                    | Thu 4                              | FnS                                   | Sat 6                             | Sun 7                        | Man B                                                                   | Tue 9                                                                                                    |
| Aggregate Metrics (All Hosts Sele                                                                                                    | cted)                              |                                       |                                   |                              |                                                                         | 20                                                                                                    |
| Physical Core     36     cones                                                                                                    | Nyper Threading                    | 0n 1<br>.orr 0 0.1                    | Active 0.1 5                      | • On 3<br>• Off 2            | <ul> <li>RAAM (088)</li> <li>Used 33.4</li> <li>Unused 350.6</li> </ul> | © Transfer Rate (N<br>0.2) • F<br>• T<br>←                                                                                                    |
| Aggregate Metrics (All Hosts Sele                                                                                                    | cted)                              |                                       |                                   |                              |                                                                         |                                                                                                    |
| CPU Utilization                                                                                                    | ~                                  |                                       |                                   |                              |                                                                         |                                                                                                    |
|                                                                                                    |                                    |                                       |                                   |                              |                                                                         | CPU Utilization (%)                                                                                                    |
| diada HX Profiler WORK                                                                                                    | .OADS > hxprofiler.label.hyp       | erv - cisco                           |                                   |                              |                                                                         | V4.0 🕥 🔔                                                                                                    |
| Overview Host Compute Metrics                                                                                                    | Host Storage Metrics               | 7M Compute Metrics VM Storage 1       | Metrics                           |                              | C Last updated on:                                                      | 12:03 PM Download                                                                                                    |
|                                                                                                    |                                    |                                       |                                   |                              |                                                                         |                                                                                                    |
| Aggregate by Average value                                                                                                    | <u> </u>                           |                                       |                                   |                              | Reset Zoom 30m 1                                                        | H 24H 1W 1M 2M                                                                                                    |
| Aggregate by Average value                                                                                                    | <u>v</u>                           |                                       |                                   |                              | Reset Zoom 30m 1                                                        | H 24H 1W 1M 2M                                                                                                    |
| Aggregate by Average value Peb 2, 12 03 PM Wed 3                                                                                                    | ∽<br>Thy 4                         | Pic 5                                 | Set 0                             | Sun 7                        | Reset Zoom 30m 1<br>Min 8                                               | H 24H 5W 1M 2M<br>Feb 9, 1200 PM<br>Tue 9                                                                                                    |
| Aggregate by Average value Feb 2, 120 PM VW# 3 VW# 3 Apprepate Metrics (All Hosts Self                                                                                         | v<br>Thy 4                         | <b>7</b> 69                           | 5a16                              | Sun 7                        | Reset Zoom 30m 11<br>Mon 8                                              | H 24H TW 1M 2M<br>Feb 8 1203 PM<br>Tue P                                                                                                    |
| Aggregate by Average value  Feb 2, 1263 PM  vee 3  Apprepate Metrics (All Hosts Sele  Physical Core  36  cones                                                                 | Thu 4<br>rcted)<br>Hyper Threading | 0n 1<br>0rf 0                         | Active 0.1                        | \$ 0n 3<br>• On 3<br>• Off 2 | Reset Zoom         30m         11           Man 8                       | H 24H 1W 1M 2M<br>Feb 9, 1200 PM<br>Tue 9                                                                                                    |
| Aggregate by Average value  Abs. 1203 PM  Veed 3  Appreciate Metrics (All Hosts Sele  Cores  36  Cores  Appreciate Metrics (All Hosts Sele  Appreciate Metrics (All Hosts Sele | Thu 4 Exted)  Exted)  Exted)       | Pr 5                                  | Set 5<br>Active 0.3<br>Inactive 0 | 5un 7<br>• On 3<br>• Orr 2   | Reset Zoom 30m 1<br>Mun 8                                               | H 24H 5W 1M 2M<br>Feb 8, 1205 PM<br>Ture 9<br>$50^{\circ}$<br>$50^{\circ}$<br>$50^{\circ}$<br>$0^{\circ}$<br>$0^{\circ}$<br>$0^{\circ}$<br>$0^{\circ}$<br>$0^{\circ}$<br>$0^{\circ}$<br>$0^{\circ}$<br>$0^{\circ}$<br>$0^{\circ}$ |
| Aggregate by Average value  Feb 2, 1263 PM  Veer 3  Apprepate Metrics (All Hosts Sele  OPhysical Core  36  cones  Appregate Metrics (All Hosts Sele  CPU Utilization           | Thy #                              | 200 1<br>000 1<br>000 0 00 1<br>000 0 | Set 6<br>Active 0.1<br>Inactive 0 | 9 0n 3<br>• 0n 3<br>• 0rr 2  | Reset Zoom         30m         11           Man 8                       | H 24H W 1M 2M<br>Feb 9, 1200 PM<br>Tue 9<br>Tue 9<br>0<br>0<br>0<br>0<br>0<br>0<br>0<br>0                                                                                                    |

#### Host and VM Summarized Metrics

Based on your time period and parameters selections, the Profiler computes and populates the compute and storage metrics. Metrics display for the following values:

**Host View Compute Table** 

- Host Name
- Processor Type
- Clock (GHz)
- #Physical Cores
- Hyper Threading ON/OFF
- CPU Util in %
- #VMs
- vCPU of active VMs/pCore Ratio
- RAM (GB)
- RAM Util (GB)
- Network Throughput- Rx (Mbps)
- Network Throughput- Tx (Mbps)

### **Host View Storage Table**

- Host Name
- Provisioned Capacity (TiB)
- Used Storage Capacity (TiB)
- Read Throughput (MBps)
- Write Throughput (MBps)
- Read (%)
- Write (%)
- · Read IOPS
- Write IOPS
- Latency (ms)

### VM View Compute Table

- VM Name
- Status
- Host Name
- vCPUs
- CPU Util (MHz)
- CPU Util (%)
- RAM (GB)

- RAM Util (GB)
- Network Throughput- Rx (Mbps)
- Network Throughput- Tx (Mbps)

#### VM View Storage Table

- VM Name
- Host Name
- Disk Capacity (GB)
- Disk Used (GB)
- Read Throughput (MBps)
- Write Throughput (MBps)
- Read (%)
- Write (%)
- Read IOPS
- Write IOPS
- Latency (ms)

### Host and VM Trends

The View Collection page provides trend charts and an overview of various parameters at a host level and VM level for both compute and storage parameters. The overview provides information related to aggregate storage and compute matrix. You can view the trend charts by selecting the host or the VM from the table.

Metrics for the following values display in the trend charts:

### **Host View Compute Trends**

- CPU Overprovisioning Ratio (%)
- RAM Utilization (GB)
- RAM Overprovisioning Ratio (%)
- Receive Rate (Mbps)
- Transmit Rate (Mbps)

#### VM View Compute Trends

- RAM Utilization (GB)
- Receive Rate (Mbps)
- Transmit Rate (Mbps)

#### Host View Storage Trends

• Read Throughput (MBps)

- Write Throughput (MBps)
- Read Ratio
- Write Ratio
- Read IOPS
- Write IOPS
- Read Seq (%)
- Write Seq (%)
- Read Latency (ms)
- Write Latency (ms)

### VM View Storage Trends

- Read Throughput (MBps)
- Write Throughput (MBps)
- Read Ratio
- Write Ratio
- Read IOPS
- Write IOPS

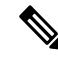

**Note** You can plot the storage parameter charts for two comparable charts from the Trend Line chart.

### **Viewing a Hyper-V Collection**

You can view a summary of compute and storage parameters for the hosts and VMs available in the Hyper-V through the View Collections page as part of the profiling operation.

You can also use the filter and search tool in the Hosts and VM views to display only those hosts and VMs you want to see.

- **Step 1** In the Datacenter Inventory page, click **View Collection** to browse through the collected data.
- Step 2In the View Collection page, select between Host Compute Metrics, Host Storage Metrics, VM Compute Metrics or<br/>VM Storage Metrics.
- **Step 3** In the **Select VMs** tab, select or unselect the toggle switch for the VMs you want to view, then click **Next**. All VMs are selected by default.
- **Step 4** To view data for a different time period, select from the options in the top right corner with the default minimum value being 30 minutes. Use the time slider above the fixed time period selection to view data for a specific time range from the selected time period.

| -diada HX Profiler WORKLOADS > hapro                                        | fler.label.hyperv - cisco                                           |           |                   |                                                                        | V4.0 🕥 🚨                                                                                                    |
|-----------------------------------------------------------------------------|---------------------------------------------------------------------|-----------|-------------------|------------------------------------------------------------------------|----------------------------------------------------------------------------------------------------|
| Overview Host Compute Metrics Host Storage M                                | Netrics VM Compute Metrics VM Storage Met                           | trics     |                   | C Last updated on: 1                                                   | 12:03 PM Download 🗸                                                                                                    |
|                                                                             |                                                                     |           |                   |                                                                        |                                                                                                    |
| Aggregate by Average value  Feb 2.1203 PM                                   |                                                                     |           |                   | Reset Zoom 30m 1H                                                      | Feb 9, 12:03 PM                                                                                                    |
| Vied 3                                                                      | Thu 4 Fd S                                                          | Sat 0     | Sun 7             | Mon 8                                                                  | Tue®                                                                                                    |
| Aggregate Metrics (All Hosts Selected)<br>Physical Core<br>36<br>cones<br>1 | Threading<br>• On 1<br>• Off 0<br>• Off 0<br>• Off 0<br>• A<br>• In | ctive 0.1 | • 0n 3<br>• 0ff 2 | <ul> <li>RAM (GiB)</li> <li>Used 33.4</li> <li>Unused 350.6</li> </ul> | $ \bigcirc \text{ Transfer Rate (i)} \\ \hline 0.2 \\ \bullet \\ \bullet \\ \bullet \\ \bullet \\ \bullet \\ \bullet \\ \bullet \\ \bullet \\ \bullet \\ $ |
| Appregate Metrics (All Hosts Selected) CPU Utilization                      |                                                                     |           |                   |                                                                        |                                                                                                    |
|                                                                             |                                                                     |           |                   |                                                                        | CPU Utilization (%)                                                                                                    |

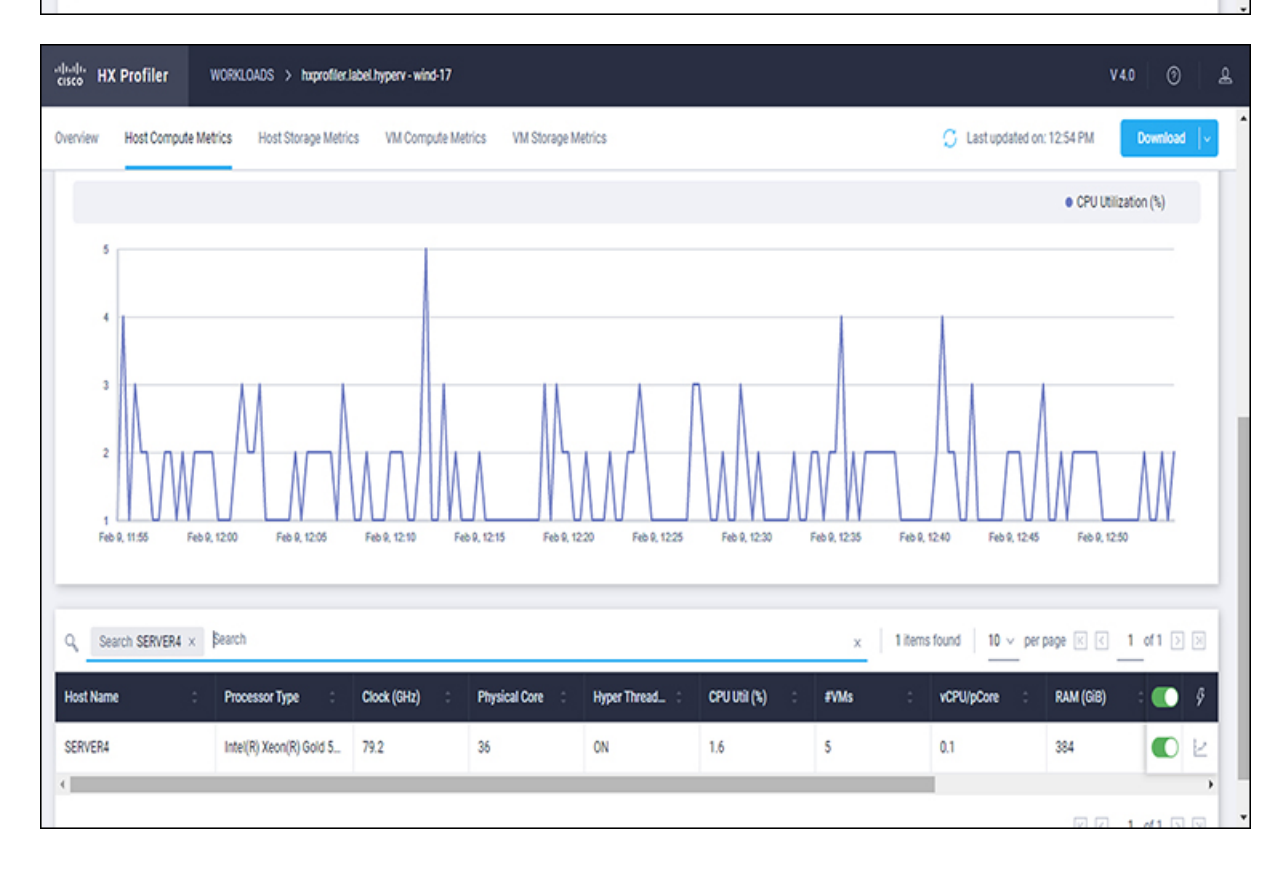

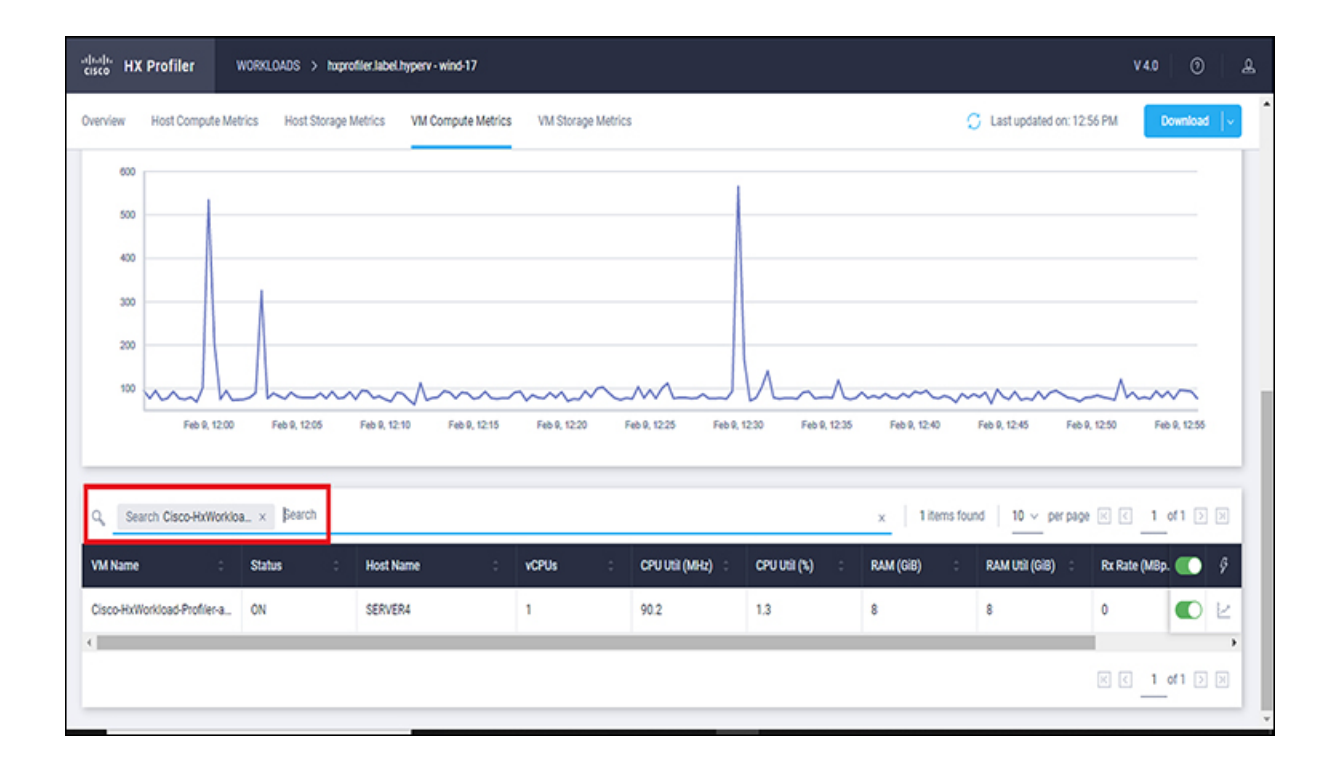